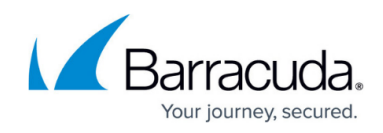

## **Deleting Aggregator Roles**

https://campus.barracuda.com/doc/99615472/

To delete roles, perform the following steps.

1. At the MSP account page, click **Roles & Access**, as shown below.

| T Filte By MSP Partner Name                | ***<br>B | tooles & Access List for Avocado Billing | 200<br>1          |        |
|--------------------------------------------|----------|------------------------------------------|-------------------|--------|
| Avocado Billing                            |          |                                          |                   | 400    |
| 💮 Avocado Biling                           |          | LIGH 7                                   | Y 81.7            | ACTORS |
| 1 Carrota Elytão Co                        | 0        | anisglistuniang sure                     | Aggregator Admin  | 607    |
| 1 DendroMatium Co                          |          | be Servery Badmin, com                   | Appropriate Admin | 107    |
| 1 Exporte Cerrel Co                        |          | < (8) > 21 Herrs per pege 10 +           |                   | 12.012 |
| I < < () > > > Herra pargage 10 w 5-4 af 4 | -        |                                          |                   |        |

The Roles & Access List is displayed.

| Rook | DETAILS BERVICES ROLES & ACCESS DETAILS BILLING | 3                | ADD      |
|------|-------------------------------------------------|------------------|----------|
|      | LOGIN ÷ T                                       | ROLE             | ACTIONS  |
| •    | s@berracuda.com                                 | Aggregator Tech  | EDIT     |
| 9    | ba3amexp@admin.com                              | Aggregator Admin | EDIT     |
| - K  | amogeneonseng.com (1) > >1 Items per page 10 +  | Aggregator Aamin | 1-3 of 3 |

2. At the row of the role you wish to delete, click **Edit** The Edit Login wizard is displayed.

| EDIT LOGIN     |                      |
|----------------|----------------------|
| 1 Name & Email | 2 Roles & Privileges |
| LOGIN NAME*    |                      |
| tech test      |                      |
| EMAIL *        |                      |
| techt@tech.com |                      |
|                |                      |
| DELETE         | CANCEL BACK NEXT     |

## 3. Click the **Delete** button.

The Delete confirmation pop-up is displayed.

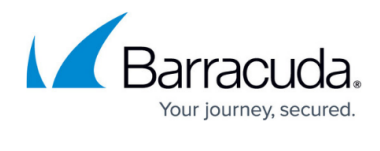

| Are you sure you want to delete login techt@tech.com? |
|-------------------------------------------------------|
| CANCEL CONFIRM                                        |

4. Click the **Confirm** button.

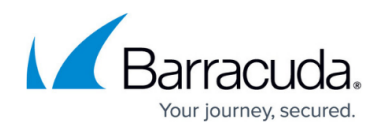

## Figures

- 1. campus roles.png
- 2. campus add role.png
- 3. campus add login wiz ba edit.png
- 4. campus add login wiz ba delete.png

© Barracuda Networks Inc., 2024 The information contained within this document is confidential and proprietary to Barracuda Networks Inc. No portion of this document may be copied, distributed, publicized or used for other than internal documentary purposes without the written consent of an official representative of Barracuda Networks Inc. All specifications are subject to change without notice. Barracuda Networks Inc. assumes no responsibility for any inaccuracies in this document. Barracuda Networks Inc. reserves the right to change, modify, transfer, or otherwise revise this publication without notice.